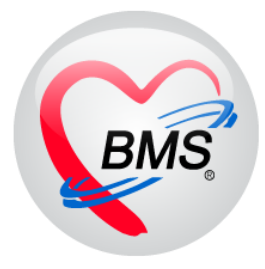

# คู่มือการใช้งาน โปรแกรม BMS HOSxP XE

# ระบบงาน ห้องชั้นสูตร( LAB )

# โรงพยาบาลสมเด็จพระยุพราชกระนวน

# จังหวัดขอนแก่น

บริษัท บางกอก เมดิคอล ซอฟต์แวร์ จำกัด

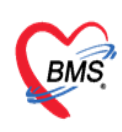

บริษัท บางกอก เมดิคอล ซอฟต์แวร์ จำกัด เลขที่ 2 ชั้น 2 ช.สุขสวัสดิ์ 33 แขวง/เขต ราษฎร์บูรณะ กรุงเทพมหานคร โทรศัพท์ 0-2427-9991 โทรสาร 0-2873-0292 เลขที่ประจำตัวผู้เสียภาษี 0105548152334

## กรณีที่ 1 จุดรับบริการอื่นๆทำการสั่ง Lab มาให้

1. เข้าหน้าจอการใช้งานเมนู Laboratory > Lab Report

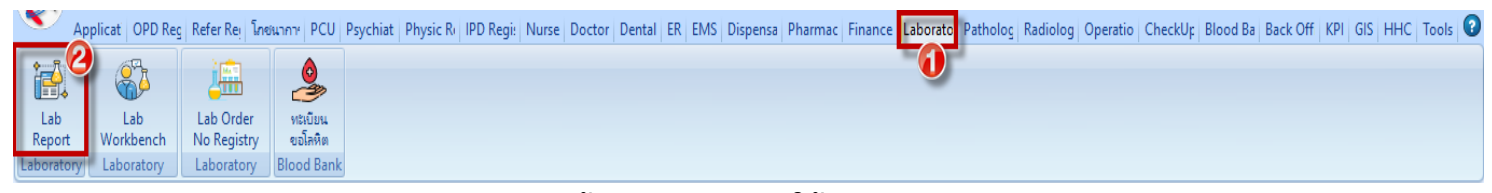

#### หน้าจอแสดงเมนูการใช้งานเมนู LAB

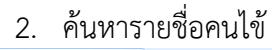

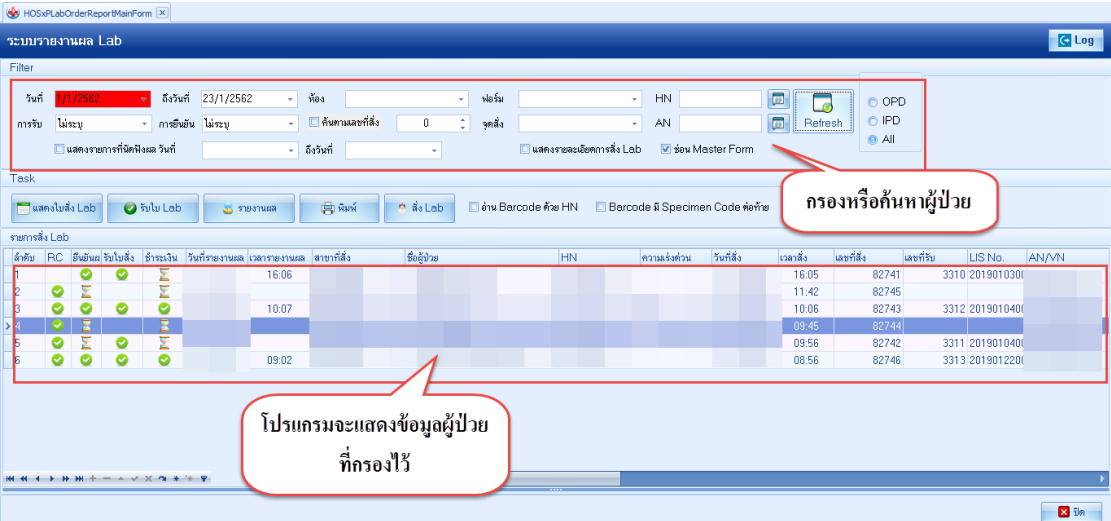

หน้าจอแสดงการค้นหารายชื่อคนไข้

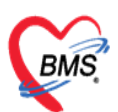

บริษัท บางกอก เมดิคอล ซอฟต์แวร์ จำกัด เลขที่ 2 ชั้น 2 ซ.สุขสวัสดิ์ 33 แขวง/เขต ราษฎร์บูรณะ กรุงเทพมหานคร โทรศัพท์ 0-2427-9991 โทรสาร 0-2873-0292

เลขที่ประจำตัวผู้เสียภาษี 0105548152334

#### 3. ทำการรับใบ Lab

| Application OPD Registry                  | HOSxPLabOrderReco      | eiveConfirmForm                |                                            |                          | - = ×                 | J. ILLUI)                              | 0            |
|-------------------------------------------|------------------------|--------------------------------|--------------------------------------------|--------------------------|-----------------------|----------------------------------------|--------------|
| HOSxPLabOrderReportMainForm               | ยืนยันรับรายการสั่ง    | ۱ Lab                          |                                            |                          |                       | สามารถเลือ                             | กรับ 📘       |
| ระบบรายงานผล Lab                          | ข้อมูลใบสิ่ง Lab       |                                |                                            |                          |                       | ~~~~~~~~~~~~~~~~~~~~~~~~~~~~~~~~~~~~~~ | .พ.ช 📃       |
| Filter                                    | ເລນກໍໃນສິ່ง Lab        | 82747 🔲 ส่งเครื่องคิด Tube     | เครื่องพิมพ์ RICOH SP 45                   | 20DN                     | - 📄 พิมพ์             | ז ונים כ                               |              |
| วันที่ 23/1/2562 - ถึงวันที่ 2            | รับรายการของ เลือกทั้ง | งหมด ไม่เลือกทั้งหมด           |                                            |                          |                       |                                        |              |
| การรับ ไม่ระบุ - การยืนยัน                | ลำดับ ลงรับพลาขาที่ง   | สัง ความเร่งต่วน               | วันที่สิ่ง เวลาสิ่ง<br>วว./1./วธ.cว 15-2.4 | เลขที่สั่ง เลขที่รับ LIS | SNo. HN Al            |                                        |              |
| 🔲 แสดงรายการที่นัดฟังแล วันที่            |                        |                                | 23/1/2982 15:24                            | 02747                    | 005007064 62          |                                        |              |
| Task 1                                    |                        |                                |                                            |                          | 2                     |                                        |              |
| 🗂 แสดงใบสั่ง Lab 🛛 📀 รับใบ Lab            | 144 44 4 b bb bbi + -  | -                              |                                            |                          |                       |                                        |              |
| รายการสิ่ง Lab                            | รายการที่สิ่ง          |                                |                                            |                          | ŕ                     |                                        |              |
| ลำดับ RC ยืนยันตรับใบสั่ง ชำระเงิน วันที่ | รู้ ลำดับ Profile ชื่อ | 18                             | ค่าปกติ                                    | หมายเหตุ                 | ผิดปกติ               | ลขที่รับ LIS No.                       | AN/VN        |
|                                           | Giu                    | icose (vinina)                 | 1/0-110                                    |                          |                       |                                        | 620123000008 |
|                                           |                        |                                |                                            |                          |                       |                                        |              |
|                                           |                        |                                |                                            |                          |                       |                                        |              |
|                                           |                        |                                |                                            |                          |                       |                                        |              |
|                                           |                        |                                |                                            |                          |                       |                                        |              |
|                                           |                        |                                |                                            |                          |                       |                                        |              |
|                                           |                        |                                |                                            |                          |                       |                                        |              |
|                                           |                        |                                |                                            |                          |                       |                                        |              |
| ₩                                         |                        |                                |                                            |                          | 3                     |                                        | ► I          |
|                                           | 🔀 ยกเล็กการรับ         | 🔲 คิดค่าบริการในแบบ Background |                                            |                          | ຈັນໃນສິ່ง Lab 🛛 🗙 ປິຄ |                                        | 🗙 ปิด        |
|                                           | -                      |                                |                                            |                          |                       |                                        |              |

หน้าจอแสดงการรับใบ Lab

4. ทำการลงผลและยืนยันผล

| 🌸 Lab Report for Lab Order Num                    | ber : 3008590                                |                                                       | - = × g                                                                                       |
|---------------------------------------------------|----------------------------------------------|-------------------------------------------------------|-----------------------------------------------------------------------------------------------|
| 🧮 รายงานผลดรวจทางที่                              | ข้องปฏิบัติการ <mark>  </mark>               | PD - 600034944                                        | 📮 ส่งผล Mobile App 🛛 🧲 Log                                                                    |
| HN 1373749<br>ชื่อ                                | วันที่ 03/07/18                              | 16:25<br>ผู้สิ่ง                                      | Note UE Doc. 🖨 พิมพ์<br>ไม่ยีนยันบุกรายการ                                                    |
| ผล Lab<br>Lab Report Image Result 1               | Fext ประวัติ นัตฟังผล                        | Scan Doc. PDF                                         | 🗌 ช่อนรายการที่ไม่ได้รายงานผล<br>🔲 เดือนแพทย์ผู้สั่ง ระบุแพทย์                                |
| รายการ                                            | ค่าที่รายงาน                                 | ทน่วย                                                 | ทำการใส่ผล Lab ลงในช่องสีขาว                                                                  |
| ESR 1                                             | •                                            | mm/Hr. (                                              | D-20 ช⊮ม ปณ∞k<br>สามารถติ๊กยืนยันผลได้                                                        |
|                                                   |                                              |                                                       | ใส่ข้อมูลผู้อนุมัติ ,รายงานผลและ<br>สถานะต่าง ๆ                                               |
| Doctor                                            | Note                                         | Lab Note                                              | วันที่รายงาน 4/7/2561 • ผู้รายงานผล<br>ผู้อนุมัติรายการ • • • • • • • • • • • • • • • • • • • |
| รับใบ Lab 14:26 🗘 🕑 ฮี<br>รายงาน Lab 00:00 🗘 🗌 พี | นยันผล Lab 🔲 สิ่งท่อเ<br>มพ์ใบรายงานผล Lab 🔲 | แผนกอื่น 🔲 พิมพ์ Auto IPI<br>Auto Lock 🗹 ปิดหลังจากบ้ | D 🗌 สิ่งผล Mobile unlocked 🕑 ยืนยันทุกรายการ 🕒 บันทึก 🛛 ปัต<br>มันทึก                         |
|                                                   |                                              |                                                       | <b>्</b> 4                                                                                    |

หน้าจอแสดงการรายงานผล Lab

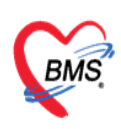

บริษัท บางกอก เมดิคอล ซอฟต์แวร์ จำกัด เลขที่ 2 ชั้น 2 ช.สุขสวัสดิ์ 33 แขวง/เขต ราษฎร์บูรณะ กรุงเทพมหานคร โทรศัพท์ 0-2427-9991 โทรสาร 0-2873-0292 เลขที่ประจำตัวผู้เสียภาษี 0105548152334

#### กรณีที่ 2 คนไข้นัดที่มีการสั่ง Lab ล่วงหน้า

1. กดปุ่มสั่ง Lab เพื่อค้นหาชื่อผู้ป่วยเพื่อมาทำการรับ Lab ล่วงหน้า

| 💴 Applicati OPD Reg Refer Reg Twwwnwr PCU  IPD Regis Nurse; Doctor   Psychiatr   Dental   ER EMS Dispensa   Pharmac   Finance   Laborato   Patholog   Radiolog   Operatior   CheckUp   Blood Bai   Back Offi   KPI   Laundry   Gis   T | ools 🕐 |
|----------------------------------------------------------------------------------------------------|--------|
| b HOS/PLabOrdeReportMainForm 🔟 😵 DoctorWarlSendrQueueForm                                                                                                    |        |
| ะบบรายงานผล Lab                                                                                                    | Log    |
|                                                                                                    |        |
| วันที่ 3/7/2561 - ถึงวันที่ 3/7/2561 - ท้อง - ฟอล์ม - HN 🔲 🗖 🗖                                                                                                    |        |
| การวัย รับรายการแล้ว - การวับชั่น ยังไม่ได้รับยันแล - 🗌 พับศามามองที่สั่ง 0 : จดลัง - AN 🥅 Refresh O PD                                                                                                    |        |
| ิ แสดงรรณารที่มีคนั้งแล้ นที่ . ถึงรับที่ - ิ แสดงรรณาะนี้อุณารลัง Lab ♥ ช่อน Master Form . All                                                                                                    |        |
| Fask                                                                                                    |        |
| 🧮 และ ในนี้ Joh 🖉 ซึ่งปลด 🦷 สามารถ 🦛 👘 อินน์ 🖉 ก็ชื่อ Joh 🖉 ส่วน Barrondo ลัง HN 🖉 Barrondo ลี Concission Conto ส่งตั้งห                                                                                                    |        |
|                                                                                                    |        |
| rzeminista Lob 🕹 Patient Search Form – 🗖 🗙                                                                                                    |        |
| AN/VN ระยุบาย<br>คับบรายไปวย                                                                                                    |        |
| Patient : L061.652 Records                                                                                                    |        |
| Hont Office > เวชระยนกม > สมมานยาม                                                                                                    |        |
|                                                                                                    |        |
| สำคัญหา ยุ่มหาด้วย รัก                                                                                                    |        |
| ผลการค้นหา                                                                                                    |        |
| ี้ลำดับ สถานะ Admit HN ชื่อผู้ป่วย บ้านเลขที่ หมู่ ถนน วันเกิด อายุ                                                                                                    |        |
|                                                                                                    |        |
|                                                                                                    |        |
| («()»»+ </td <td>•</td>                                                                                                    | •      |
| 🗆 ต้นหาเฉพาะผู้ถูกส่งตรวจในวันนี้ 🗈 ค้นหาด้วย Soundex 🗈 ค้นหาอัดโนมัติ 🗈 ค้นหาด้วย Passport No. 🕑 ตกลง 🗖 ปิต                                                                                                    | ปิด    |
| PS NUM SCRL INS 192.168.24.205 0 0                                                                                                    |        |

### หน้าจอค้นหาผู้ป่วยนัดสั่ง Lab ล่วงหน้า

### 2. กดปุ่ม รายการสั่ง Lab ล่วงหน้า

| HOSxPLabOrderPatientRequestForm              |                                     |                              | - = x                                   |
|----------------------------------------------|-------------------------------------|------------------------------|-----------------------------------------|
| ข้อมลการสั่งดรวจทางห้องปฏิบัติการ            |                                     |                              |                                         |
| No No                                        |                                     |                              |                                         |
| ขอมูลผู้ระบบรากร                             | 101000                              | 18455 9/201 -                | สังวัด แนน ไม่สามเป็น                   |
|                                              | นเมตถุด                             |                              | สายการระบัตร                            |
| วนแกด b/4/249b - อายุ                        | หมูเลอด - บตรบชช.                   |                              |                                         |
| แพ้ยา PMH โรคประจำตัว                        | โรคเรือรัง                          |                              | นัดครั้งหน้า                            |
| HN โทรศัพท์ (                                | มือถือ                              | สีมิว                        |                                         |
| บ้านเลขที่ หมู่ที่ เมื่อนน                   | <b>ต</b> ำบล                        | สัญชาติ ไทย                  |                                         |
|                                              |                                     |                              |                                         |
| Visit/Admit List                             | Request                             | 1                            |                                         |
| ลำดับ ประเภฯ Visit/Admit No. ช่วงเวลา วันที่ | การสิ่ง                             |                              | เปรียบเทียบผล 😣 สั่งซ้ำ 🕅 แก้ไข         |
| 1 OPD 610704082939 วันนี้ 4/7/2561           | 📑 สั่งใหม่ 🦯 แก้ได                  |                              | ab Online ล้ำดับ ประเภท Specim          |
| 2 OPD 601116083401 7 เดือน 16/11/2560        |                                     |                              | > 1 ITEM                                |
| 3 IPD 600043248 8เดือน 18/10/2560            | Filtor mussed's                     | 🔲 แสดงเฉพาะรายการที่ส        | รั่ง 🗋 แสดงเร                           |
| 4 OPD 601018083109 8 เดือน 18/10/2560        | FILEFSIBILISIN                      | 🔲 จัดกลุ่มตาม Master F       | Form                                    |
| 5 UPD 601009150003 8 เคอน 9/10/2560          | ล้ำดับ มีผลผิด FU ช่วงเวลา          | เลขที่ แผนก ผัสั่ง วันข      |                                         |
| 7 OPD 60071/080022 11 6mm 1/1/2/2560         | >1 8เดือน                           | 2758183 IPD พยาธิวิทยา 18    | /10/2560 🥂 🥫 แสดงผลแบบละเอียด 🕞 พิมพ์   |
| 8 OPD 591028083739 1 1 28/10/2559            | 2 8เดือน                            | 2758182 IPD พยาธิวิทยา 18    | /10/2560 🛛 🛤 Result Text Image          |
| 9 OPD 581126071552 2 1 26/11/2558            | 3 8เดือน                            | 2758045 IPD พยาบาลวิชาชีพ 18 | /10/2560 ลำคับ ผิดปกติ Critical Profile |
| 10 OPD 580702100212 30 2/7/2558              | 4 8 เดือน                           | 2758044 IPD พยาบาลวิชาชีพ 18 | /10/2560                                |
| 11 OPD 580211073002 31 11/2/2558             | 5 8เดือน                            | 2758043 IPD พยาบาลวิชาชีพ 18 | /10/2560                                |
| 12 OPD 560725073005 40 25/7/2556             | 6 9เดือน                            | 2696789 OPD พยาธิวิทยา 8     | /9/2560                                 |
|                                              | 7 11 เดือน                          | 2617678 OPD สุภัยา ไออุไร 1- | 4/7/2560                                |
|                                              | 8 II เตอน                           | 2617677 OPD สุภยา เออุเร 1-  | 4/7/2560                                |
|                                              | 10 11 mon                           | 2017070 OPD สุภยา เออูเร 1   | 4/7/2560                                |
|                                              | 11 11 เดือน                         | 2617674 OPD สุภิษาโออไซ 1.   | 4/7/2560                                |
|                                              | 12 1 <b>1</b>                       | 2257638 OPD #881 6663 19     | /10/2559                                |
| ₩ ≪ < 1 of 12 > >> >+ +                      | ₩ <b>* * * * * *</b> + - <b>* *</b> | X ^2 * '* P                  |                                         |
| 610704082939                                 |                                     |                              | 🔀 ปิด                                   |

## หน้าจอแสดงรายการสั่ง Lab ล่วงหน้า

เอกสารฉบับนี้จัดทำขึ้นสำหรับโรงพยาบาลสมเด็จพระยุพราชกระนวน จังหวัดขอนแก่นเท่านั้นห้ามเผยแพรโดยมิได้รับอนุญาต Copyright By Bangkok Medical Software Co.,Ltd **3** 

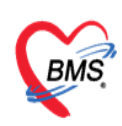

บริษัท บางกอก เมดิคอล ชอฟต์แวร์ จำกัด เลขที่ 2 ชั้น 2 ช.สุขสวัสดิ์ 33 แขวง/เขต ราษฎร์บูรณะ กรุงเทพมหานคร โทรศัพท์ 0-2427-9991 โทรสาร 0-2873-0292 เลขที่ประจำตัวผู้เสียภาษี 0105548152334

3. กดปุ่ม "สั่ง Lab รายการที่เลือก"

| 🚸 HOSxPLabAppOrderHistoryListForm            | 1                |                   |             | - = x              |
|----------------------------------------------|------------------|-------------------|-------------|--------------------|
| รายการสิ่ง Lab ล่วงหน้า                      |                  |                   |             | แสดงรายการทั้งทุมด |
| รายกา <mark>ร Lab ที่สิ่ง</mark> ไว้ล่วงหน้า |                  |                   |             |                    |
| ลำตัว เลือก สิ่ง Lab วันที่มารับบริการ       | วันที่นัดมา เวลา | ที่นัดมา ฟอร์ม    | แพทย์ผู้นัด | เหตุที่นัด จุดร์   |
| I 1 🔽 4/7/2561                               | 4/7/2561 08      | 8:00 03HEMATOLOGY |             |                    |
|                                              |                  |                   |             |                    |
|                                              |                  |                   |             |                    |
|                                              |                  |                   |             |                    |
|                                              |                  |                   |             |                    |
|                                              |                  |                   |             |                    |
|                                              |                  |                   |             |                    |
|                                              |                  |                   |             |                    |
|                                              |                  |                   |             |                    |
|                                              |                  |                   |             |                    |
|                                              |                  |                   |             |                    |
|                                              |                  |                   |             |                    |
|                                              |                  |                   |             |                    |
|                                              |                  |                   |             |                    |
|                                              |                  |                   |             |                    |
|                                              |                  |                   |             |                    |
|                                              |                  | •                 |             |                    |
|                                              | × ☆ * '* ₽       | 2                 |             | •                  |
| ี้สิ่ง Lab รายการที่เลือก 🗹 รับใบ            | Lab 🔽 รายงานผล   | Lab               |             | 🗙 ปิด              |

หน้าจอแสดงรายการสั่ง Lab ล่วงหน้า

4. ทำการลงผลและยืนยันผล

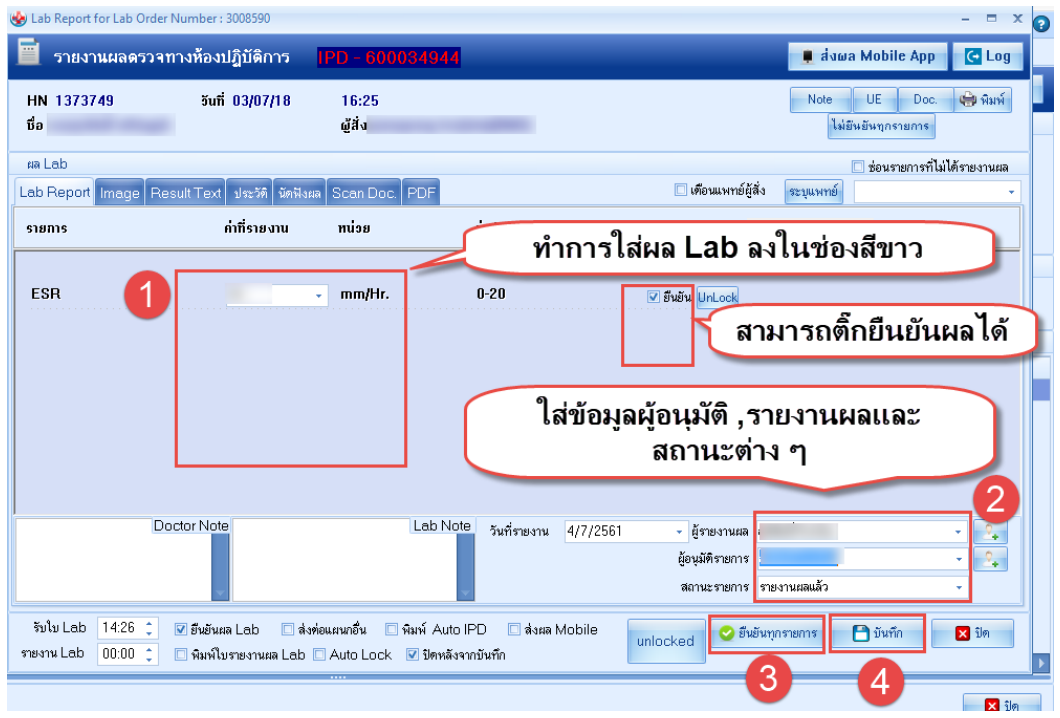

หน้าจอแสดงการรายงานผล Lab

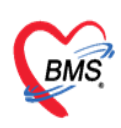

บริษัท บางกอก เมดิคอล ซอฟต์แวร์ จำกัด เลขที่ 2 ชั้น 2 ซ.สุขสวัสดิ์ 33 แขวง/เขต ราษฎร์บูรณะ กรุงเทพมหานคร โทรศัพท์ 0-2427-9991 โทรสาร 0-2873-0292 เลขที่ประจำตัวผู้เสียภาษี 0105548152334

#### กรณีที่ 3 การสั่งรายการ Lab เองที่ห้อง Lab

1. กดปุ่มสั่งLab เพื่อค้นหาชื่อผู้ป่วย

| Applicati OPD Reg Refer Reg Torourney PCU IPD Regis Nurse Doctor Psychiatr Dental ER EMS Dispensa Pharmac Finance Laborato Patholog Radiolog Operation CheckUp HosseLaborate/ReportManForm Regional CheckUp Content CheckUp Regional CheckUp Regional CheckUp Regiona CheckUp Regional CheckUp Regional CheckUp Regio | P   Blood Bar   Back Offi   KPI   Laundry   GIS   Tools   😧 |
|----------------------------------------------------------------------------------------------------|-------------------------------------------------------------|
| ระบบรายงานผล Lab                                                                                                    | C Log                                                       |
| Filter                                                                                                    |                                                             |
| วันที่ 3/7/2561 - ถึงวันที่ 3/7/2561 - พ้อง - ฟอร์ม - HN 🔲 🌄                                                                                                    |                                                             |
| การรับ รับราชกาสแล้ว • การของของแองของแล • การของแลงราดง 0 , จุดคลง • /// แม renesm<br>แแต่งรรชการที่มีคลังแล วันที่ • ถึงวันที่ • แลดงรรชละเอียดการสิ่ง Lab ⊽ ช่อง Master Form                                                                                                    | D All                                                       |
| Task                                                                                                    |                                                             |
| 📇 แสดงใบสั่ง Lab 🥥 รับไบ Lab 🥶 ระยานแล 😭 หินท์ 🧖 สั่ง Lab 🛛 ด้าน Barcode ด้วย HN 🖉 Barcode มี Specimen Code ด้งทัพย                                                                                                    |                                                             |
| rænnsås Lab 😵 PatientSearchForm – –                                                                                                    | x                                                           |
| สำคับ RC (รับผันแล้วปอสิง) ร้ายเงิ<br>ค้นหาผู้ป่วย<br>Pontent: 1,001,652 Regards                                                                                                    | ระบัยังชี N/VN                                              |
| ค้นหา แสดงรายการที่ค้                                                                                                    | <b>ในหาผู้ป่วย</b>                                          |
| ศำคันหา 🥥 คันหา 😐 คันหาด้วย Sh                                                                                                    |                                                             |
| ผลการคันหา                                                                                                    |                                                             |
| สำดับ สถานะ Admit HN ชื่อผู้ป่วย บ้านเลขที่ หมู่ ถนน วันเกิด อา                                                                                                    | EL                                                          |
|                                                                                                    |                                                             |
| M 4 ( ) > > > + + + X * + + - + + + X * + + • ( III                                                                                                    | →                                                           |
| 🛛 ค้นหาเฉพาะผู้ถูกส่งตรวจในวันนี้ 🗆 ค้นหาด้วย Soundex 🖉 ค้นหาอัตโนมัติ 🖉 ค้นหาด้วย Passport No. 🥥 ตกลง 🛛 🖾 ปีต                                                                                                    | ล 🛛 ปีก                                                     |
| CAPS NUM SCRL INS 192.168.24.205 0 0                                                                                                    |                                                             |

#### หน้าจอแสดงการสั่ง Lab

2. กดปุ่ม "สั่งใหม่"

| who HOSxPLabOrderPatientRequestForm          |                                        |                                                       | - = X                                                                                                    |
|----------------------------------------------|----------------------------------------|-------------------------------------------------------|----------------------------------------------------------------------------------------------------|
| ข้อมูลการสั่งดรวจทางห้องปฏิบัติการ           |                                        |                                                       |                                                                                                    |
|                                              |                                        |                                                       |                                                                                                    |
| ขอมูลผูรบบรการ                               |                                        |                                                       |                                                                                                    |
| ด้าน้ำหน้า 🔹 ชื่อ                            | นามสกุล                                | เพศ ชาย 👻                                             | สิ่งกิด พนง.ไม่ระบุฝ่าย                                                                                                    |
| วันเกิด 6/4/2496 👻 อายุ                      | หมู่เลือด - บัตรปชช.                   |                                                       | 4.M                                                                                                    |
| แพ้ยา PMH โรคประจำตัว                        | โรคเรื้อรัง                            |                                                       | นัตครั้งหน้า                                                                                                    |
| HN โทรศัพท์ (                                | มือถือ                                 | สีผิว                                                 |                                                                                                    |
| ข้านเลขที่ หม่ที่ อนน                        | ตำบล                                   | สัญหาติ ไทย                                           |                                                                                                    |
|                                              |                                        | Wgpm                                                  |                                                                                                    |
| Visit/Admit List                             | Request                                |                                                       |                                                                                                    |
| ลำดับ ประเภา Visit/Admit No. ช่วงเวลา วันที่ | การสั่ง                                |                                                       | المراقب المراجع المراجع المراجع المراجع المراجع المراجع المراجع المراجع المراجع المراجع المراجع المراجع المراجع                                                                                                    |
| > 1 OPD 610704082939 วันนี้ 4/7/2561         |                                        |                                                       | เปรียบเทียบผล 🌄 สงธา 🔄 แก่เข<br>ลำอัน ประเภท Specim                                                                                                    |
| 2 OPD 601116083401 7เดือน 16/11/256          | 👎 สิงไหม่ 🏑 แก้ไข                      | 🔟 รายการสิ่ง Lab ส่วงหน้า 🛛 Log                       | Lab Online Number of the second of the second of |
| 3 IPD 600043248 8เดือน 18/10/256             |                                        | 🗌 แสดงเฉพาะราย                                        | าารที่สั่ง 🗆 แสดงเจ                                                                                                    |
| 4 OPD 601018083109 8เดือน 18/10/256          | Hilter รายการสิง                       | 🗌 จัดกลุ่มตาม Ma                                      | ster Form                                                                                                    |
| 5 OPD 601009150003 8เดือน 9/10/2560          | ล้ำดับ บียลยิด FLL ช่วงวลา             | เฉพที่ แยงเก ยัสัง                                    | Xaunida                                                                                                    |
| 6 OPD 600908083306 9 เพื่อน 8/9/2560         | งเพื่อ มนตมทาเ⊙่ องจิเมทา<br>>1 8เอียน | 2758183 IPD พรกริวิทศา                                | 18/10/2560                                                                                                    |
| 7 OPD 600/14080022 11 MPR 14///2560          | 2 8 เดือน                              | 2758182 IPD พยาธิวิทยา                                | 18/10/2560 #8 Besult Text Image                                                                                                    |
| 0 OPD 591020003739 F9 20/10/255              | 3 อิเดือน                              | 2758045 IPD พยาบาลวิชาชีพ                             | 18/10/2560                                                                                                    |
| 10 OPD 580702100212 31 207172558             | 4 8 เดือน                              | 2758044 IPD พยาบาลวิชาชีพ                             | 18/10/2560 1                                                                                                    |
| 11 OPD 580211073002 31 11/2/2558             | 5 8 เดือน                              | 2758043 IPD พยาบาลวิชาชีพ                             | 18/10/2560                                                                                                    |
| 12 OPD 560725073005 49 25/7/2556             | 6 9 เดือน                              | 2696789 OPD พยาธิวิทยา                                | 8/9/2560                                                                                                    |
|                                              | 7 11 เดือน                             | 2617678 OPD สุภิยา โออุไร                             | 14/7/2560                                                                                                    |
|                                              | 8 11 เดือน                             | 2617677 OPD สุภิยา โออุไร                             | 14/7/2560                                                                                                    |
|                                              | 9 11 เดือน                             | 2617676 OPD สุภิยา โออุไร                             | 14/7/2560                                                                                                    |
|                                              | 10 11 เพื่อน<br>11 11 -                | 2617675 OPD สุภิยา ไออุโร<br>วราวรรร OPD เสียน โออุโร | 14///2560 Note                                                                                                    |
|                                              | 12 1.5                                 | 2017674 UPD สุภยา โออุโร<br>2257638 OPD สลิยว โออุโร  | 28/10/2559                                                                                                    |
| ₩ * * 1 of 12 > > > + + - > + × × * * *      | ( ( ( ) ) ( ) ( ) ( ) ( ) ( ) ( ) ( )  | < ~ * * * • · · · · · · · · · · · · · · · ·           |                                                                                                    |
| 610704082939                                 |                                        |                                                       | 🗙 ปิด                                                                                                    |

### หน้าจอแสดงการสั่ง Lab

เอกสารฉบับนี้จัดทำขึ้นสำหรับโรงพยาบาลสมเด็จพระยุพราชกระนวน จังหวัดขอนแก่นเท่านั้นห้ามเผยแพร่โดยมิได้รับอนุญาต Copyright By Bangkok Medical Software Co.,Ltd 5

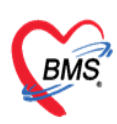

บริษัท บางกอก เมดิคอล ซอฟต์แวร์ จำกัด เลขที่ 2 ชั้น 2 ซ.สุขสวัสดิ์ 33 แขวง/เขต ราษฎร์บูรณะ กรุงเทพมหานคร โทรศัพท์ 0-2427-9991 โทรสาร 0-2873-0292 เลขที่ประจำตัวผู้เสียภาษี 0105548152334

3. เลือกฟอร์มที่ต้องการสั่ง LAB

| 🚸 HOSxPLabOrderEntryForm                  |                                |                   | - 🗆 X                                            |
|-------------------------------------------|--------------------------------|-------------------|--------------------------------------------------|
| สั่ง Lab แบบฟอร์ม ใบสั่ง LAB Hemato       | logy                           | - I.S. จำชื่อ     | 818053 รับใบสิ่ง Lab 💽 Log                       |
| ข้อมูลการสั่ง                             |                                |                   |                                                  |
| วันที่สั่ง 3/10/2565 👻 เวลาสั่ง 11:22 🗘   | ผู้สั่ง ทพญ.วิภาวี อภิรัตนาชัย | ย 🚽 จุวามเร่งด่วน | 🚽 🔲 คิดค่าบริการเบื้องหลัง 🔲 ส่งผลเข้า Mobile Ma |
| 🔲 ไม่ต้องการทราบผล <mark>เลขที่รับ</mark> |                                | 2                 |                                                  |
| Hematology                                |                                |                   | ^                                                |
| LAB STF/MI CLEAR                          |                                |                   |                                                  |
| CBC                                       | Hematocrit                     |                   |                                                  |
| 🔲 Malaria                                 | ESR                            |                   |                                                  |
| PT-INR (POCT)                             |                                |                   |                                                  |
| 🔲 ABO Blood group                         | VCT                            |                   |                                                  |
| 🗖 Rh Blood group                          | 20 WBCT                        |                   |                                                  |
| 🗖 Microfilaria                            |                                |                   |                                                  |
|                                           |                                |                   |                                                  |
|                                           |                                |                   |                                                  |
|                                           |                                |                   | v~                                               |
| 🗌 แสดงสรุปการสิ่ง Update                  |                                | Mode 2            |                                                  |
| Note                                      |                                |                   |                                                  |
|                                           | 94 a da                        | >                 | *                                                |
| กรณีเ                                     | ด้องการพิมพ์ไป Request         |                   |                                                  |
| (ดอนผลกลบมาทหอง                           |                                | • ห้องปัจจุบัน    | 3                                                |
| 📴 ยกเลิกการสั่ง                           | *                              | 🖶 แบบฟอร์ม        | 💲 ค่าใช้จ่ายอื่นๆ 🕒 บันทึก 🛛 🛛 ปิด               |
| 🔲 พิมพ์ Sticker                           | *                              | พิมพ์ไหม่         |                                                  |

## หน้าจอแสดงการสั่ง Lab

#### 4. ทำการลงผลและยืนยันผล

| 🧮 รายงานผลดรวจท                | ทงห้องปฏิบัติการ         | IPD - 600034944  | 📮 đưưa Mobile App 🛛 💽 Log                                                                                           |
|--------------------------------|--------------------------|------------------|----------------------------------------------------------------------------------------------------|
| HN 1373749<br>ชื่อ             | จันที่ 03/07/18          | 16:25<br>ผู้สั่ง | Note UE Doc. 🦛 พิมพ์<br>ไม่ยัหยันทุกรายการ                                                                          |
| ผล Lab<br>Lab Report Image Res | sult Text ประวัติ นัดฟัง | นล Scan Doc. PDF | 🗌 ช่อนรายการที่ไม่ได้รายงานผล<br>🔲 เดือนแพทย์ผู้สั่ง ระบุแพทย์                                                      |
| รายการ                         | ค่าที่รายงาน             | ทน่วย            | ทำการใส่ผล Lab ลงในช่องสีขาว                                                                                        |
| ESR 1                          |                          | • mm/Hr.         | <sup>0-20</sup> ช <sup>®®®</sup> <sup>มน₀๙</sup><br>สามารถติ๊กยืนยันผลได้                                           |
|                                |                          |                  | ใส่ข้อมูลผู้อนุมัติ ,รายงานผลและ                                                                                    |
|                                |                          |                  | ลถานะดาง ๆ                                                                                                    |
| Do                             | ctor Note                | Lab Note         | มีมานะดาง ๆ       วันที่รายงาน 4/7/2561      ผู้รายงานผล       ผู้อนูมิติรายการ        สถานะรายการ     รายงานผลแล้ว |

#### หน้าจอแสดงการรายงานผล Lab